- 1. Make sure you have a copy of your private key file at C:/Users/<computer\_username>/.ssh/id\_ed25519
  - a. If the C:/Users/<computer\_username>/.ssh/ directory does not exist, you can create it from within Ubuntu with

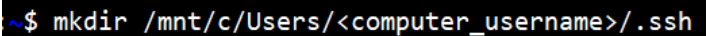

b. If you generated your key through the Ubuntu app, you can copy it to that location from within Ubuntu with

```
~$ rsync ~/.ssh/id_ed25519 /mnt/c/Users/<computer_username>/.ssh/
```

2. Open X2Go and click on the document symbol in the upper left hand corner

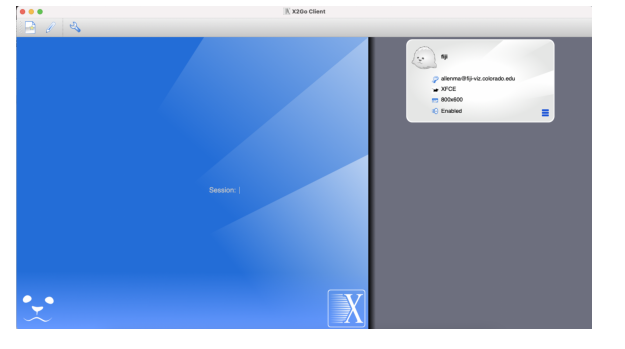

- 3. Fill out the session details with the below system-specific settings. NOTE: Your Host name may note be the same!!!
  - a. AWS for short read workshop:

\*\*The "Use RSA/DSA key for ssh connection:" field needs to point to the private key that you copied above\*\*

| Session                                                                                               | Connection                                                         | Input/Output         | Media    | Shared folder | 5 |    |        |          |  |  |  |  |  |
|----------------------------------------------------------------------------------------------------|--------------------------------------------------------------------|----------------------|----------|---------------|---|----|--------|----------|--|--|--|--|--|
| Session na                                                                                            | Session name: New session                                          |                      |          |               |   |    |        |          |  |  |  |  |  |
| << change icon                                                                                        |                                                                    |                      |          |               |   |    |        |          |  |  |  |  |  |
| Path: /                                                                                               |                                                                    |                      |          |               |   |    |        |          |  |  |  |  |  |
| Server                                                                                                |                                                                    |                      |          |               |   |    |        |          |  |  |  |  |  |
| Host:                                                                                                 | 3.15.250.159                                                       | )                    |          |               |   |    |        |          |  |  |  |  |  |
| Login:                                                                                                | <github_use< td=""><td colspan="12"><pre></pre></td></github_use<> | <pre></pre>          |          |               |   |    |        |          |  |  |  |  |  |
| SSH port                                                                                              | : 22                                                               |                      |          |               |   |    |        |          |  |  |  |  |  |
| Use RSA/DSA key for ssh connection: C:/Users/ <computer_username>/.ssh/id_ed25519</computer_username> |                                                                    |                      |          |               |   |    |        |          |  |  |  |  |  |
| Try auto login (via SSH Agent or default SSH key)                                                     |                                                                    |                      |          |               |   |    |        |          |  |  |  |  |  |
| Kerbe                                                                                                 | eros 5 (GSSAPI)                                                    | authentication       |          |               |   |    |        |          |  |  |  |  |  |
| Deleg                                                                                                 | ation of GSSAP                                                     | I credentials to the | e server |               |   |    |        |          |  |  |  |  |  |
| Use Proxy server for SSH connection                                                                   |                                                                    |                      |          |               |   |    |        |          |  |  |  |  |  |
| Session t                                                                                             | ype                                                                |                      |          |               |   |    |        |          |  |  |  |  |  |
| Run in X2GoKDrive (experimental)                                                                      |                                                                    |                      |          |               |   |    |        |          |  |  |  |  |  |
| XFCE                                                                                                  |                                                                    | •                    | Command  |               |   |    |        |          |  |  |  |  |  |
|                                                                                                    |                                                                    |                      |          |               |   |    |        |          |  |  |  |  |  |
|                                                                                                    |                                                                    |                      |          |               |   |    |        |          |  |  |  |  |  |
|                                                                                                    |                                                                    |                      |          |               |   |    |        |          |  |  |  |  |  |
|                                                                                                    |                                                                    |                      |          |               |   |    |        |          |  |  |  |  |  |
|                                                                                                    |                                                                    |                      |          |               |   | ОК | Cancel | Defaults |  |  |  |  |  |
|                                                                                                    |                                                                    |                      |          |               |   |    |        |          |  |  |  |  |  |

b. fiji (not short read workshop):

You do not need a key to log on to Fiji. Instead you will use your identikey and identikey password.

| Session Connection Input/Output Media Shared folders |                         |          |  |  |  |  |  |  |  |  |  |
|------------------------------------------------------|-------------------------|----------|--|--|--|--|--|--|--|--|--|
| Session name: New session                            |                         |          |  |  |  |  |  |  |  |  |  |
| < change icon                                        |                         |          |  |  |  |  |  |  |  |  |  |
| Path: /                                              |                         |          |  |  |  |  |  |  |  |  |  |
| Server                                               |                         |          |  |  |  |  |  |  |  |  |  |
| Host: fiji-viz.colorado.edu                          | fiji-viz.colorado.edu   |          |  |  |  |  |  |  |  |  |  |
| Login: <pre></pre>                                   | <identikey></identikey> |          |  |  |  |  |  |  |  |  |  |
| SSH port: 22                                         |                         |          |  |  |  |  |  |  |  |  |  |
| Use RSA/DSA key for ssh connection:                  |                         |          |  |  |  |  |  |  |  |  |  |
| ✓ Try auto login (via SSH Agent or default SSH key)  |                         |          |  |  |  |  |  |  |  |  |  |
| Kerberos 5 (GSSAPI) authentication                   |                         |          |  |  |  |  |  |  |  |  |  |
| Delegation of GSSAPI credentials to the server       |                         |          |  |  |  |  |  |  |  |  |  |
| Use Proxy server for SSH connection                  |                         |          |  |  |  |  |  |  |  |  |  |
| Session type                                         |                         |          |  |  |  |  |  |  |  |  |  |
| Run in X2GoKDrive (experimental)                     |                         |          |  |  |  |  |  |  |  |  |  |
| XFCE Command:                                        |                         |          |  |  |  |  |  |  |  |  |  |
| OK C                                                 | ancel                   | Defaults |  |  |  |  |  |  |  |  |  |

4. After clicking OK, click on the right hand side box for the machine you want to log into

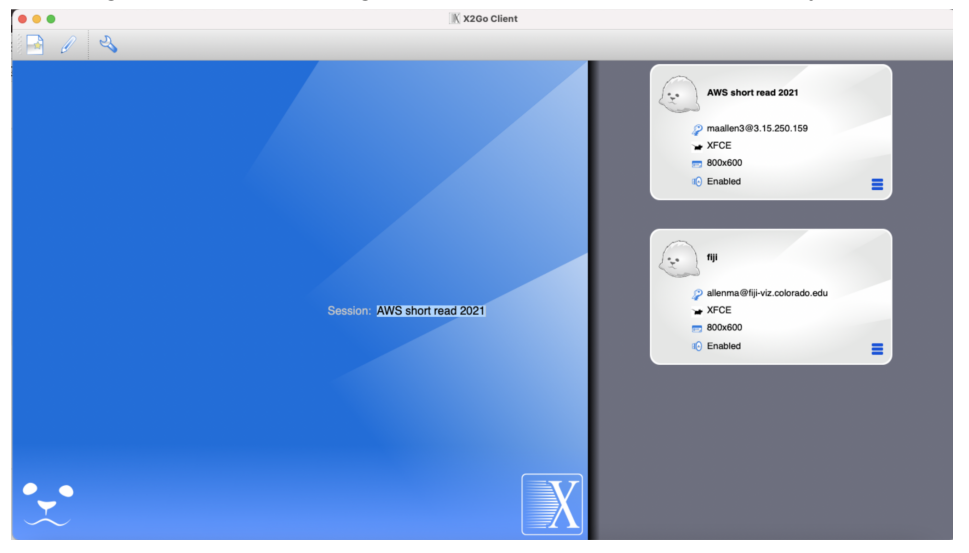

5. Choose "Use default config"

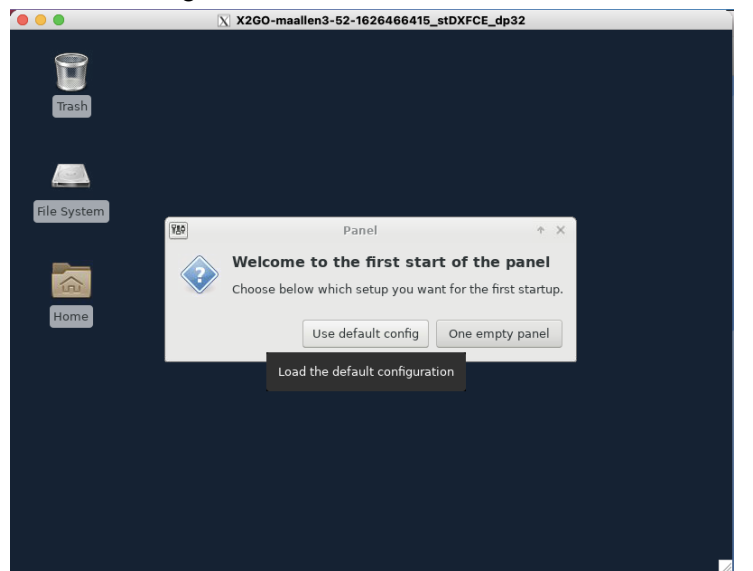

6. Click on the terminal emulator

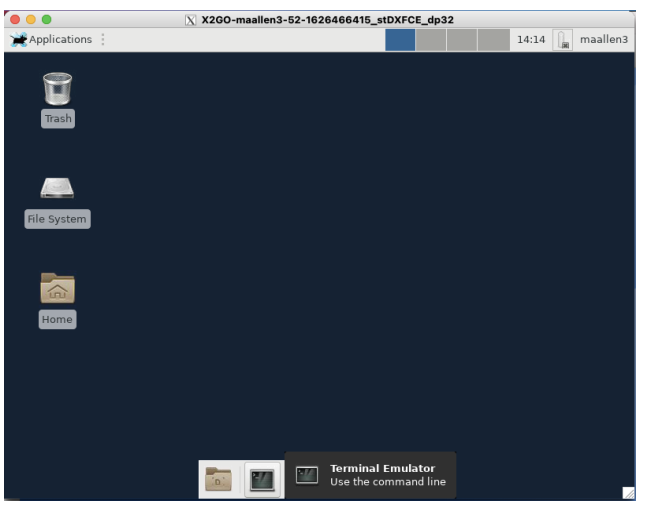

7. Type module load igv

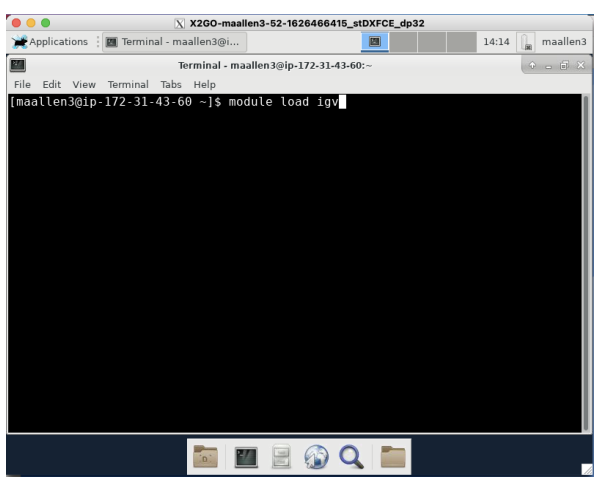

## 8. Type igv.sh

| •            | X X2GO-maallen3-52-         | 1626466415_stDXFCE_dp32 |                  |
|--------------|-----------------------------|-------------------------|------------------|
| Applications | 📕 Terminal - maallen3@i     |                         | 14:14 🔒 maallen3 |
|              | Terminal - maallen3@        | ip-172-31-43-60:~       | ↑ - ∂ ×          |
| le Edit View | Terminal Tabs Help          |                         |                  |
| aallen3@ip   | -172-31-43-60 ~]\$ module l | .oad igv                |                  |
| laattens@ip  | -1/2-31-43-60 ~]\$ 1gv.sh   |                         |                  |
|              |                             |                         |                  |
|              |                             |                         |                  |
|              |                             |                         |                  |
|              |                             |                         |                  |
|              |                             |                         |                  |
|              |                             |                         |                  |
|              |                             |                         |                  |
|              |                             |                         |                  |
|              |                             |                         |                  |
|              |                             |                         |                  |
|              |                             |                         |                  |
|              |                             |                         |                  |
|              |                             |                         |                  |
|              |                             |                         |                  |
|              |                             |                         |                  |
|              |                             |                         |                  |
|              |                             |                         |                  |
|              | (D) =//                     |                         |                  |

This will open igv.

| ● ● ● X2GO-maallen3-54-1626474034_stDXFCE_dp32 |      |          |         |          |              |        |       |        |           |            |         | 1   |    |       |      |     |
|------------------------------------------------|------|----------|---------|----------|--------------|--------|-------|--------|-----------|------------|---------|-----|----|-------|------|-----|
| 💥 Applications 🗄 📓 IGV                         |      |          | 🔳 Te    | rminal - | maalle       | n      |       |        |           | 16         | :22     |     | ma | allen | 3    |     |
| File Genomes                                   | View | Tracks   | Regions | Tools    | IGV<br>Genor | neSpac | Click | to swi | itch to " | Worksp     | bace 2' |     | ¢  | -     |      | 3   |
| Human hg19                                     |      | - All    | U       |          |              | -      |       |        |           |            | G       |     |    | 4     | ►    | q   |
|                                                |      |          |         |          |              |        |       |        |           |            |         |     |    |       |      |     |
|                                                |      | -        |         | 0        |              | -      | -     |        | 0         |            | 10      |     | 16 | ,     | -    |     |
|                                                |      | T        | 2       | 5        | 4            | 6      | /     | 8      | 9 10      | 11         | 12      | 14  | 15 | 16    | ´ 18 |     |
|                                                |      |          |         |          |              |        |       |        |           |            |         |     |    |       |      |     |
|                                                |      |          |         |          |              |        |       |        |           |            |         |     |    |       |      |     |
|                                                |      |          |         |          |              |        |       |        |           |            |         |     |    |       |      |     |
|                                                |      |          |         |          |              |        |       |        |           |            |         |     |    |       |      |     |
|                                                |      |          |         |          |              |        |       |        |           |            |         |     |    |       |      |     |
|                                                |      |          |         |          |              |        |       |        |           |            |         |     |    |       |      |     |
|                                                |      |          |         |          |              |        |       |        |           |            |         |     |    |       |      |     |
|                                                |      |          | -       |          |              |        |       |        | _ =       |            |         |     |    |       |      |     |
| RefSeq Genes                                   |      | ياه ر سا |         |          |              |        | Q     |        | Lau       | ي.<br>14 م | I.ш.,   | . I | ոս | L LL  |      | 11. |

9. Close x2go when done.